## MIGRATION GUIDE BACKCOUNTRYNAVIGATOR PRO

(MIGRATION ONLY APPLY FOR EXISTING USER ON ANDROID 11 AND HIGHER)

STEP 1: Press "CONTINUE" button.

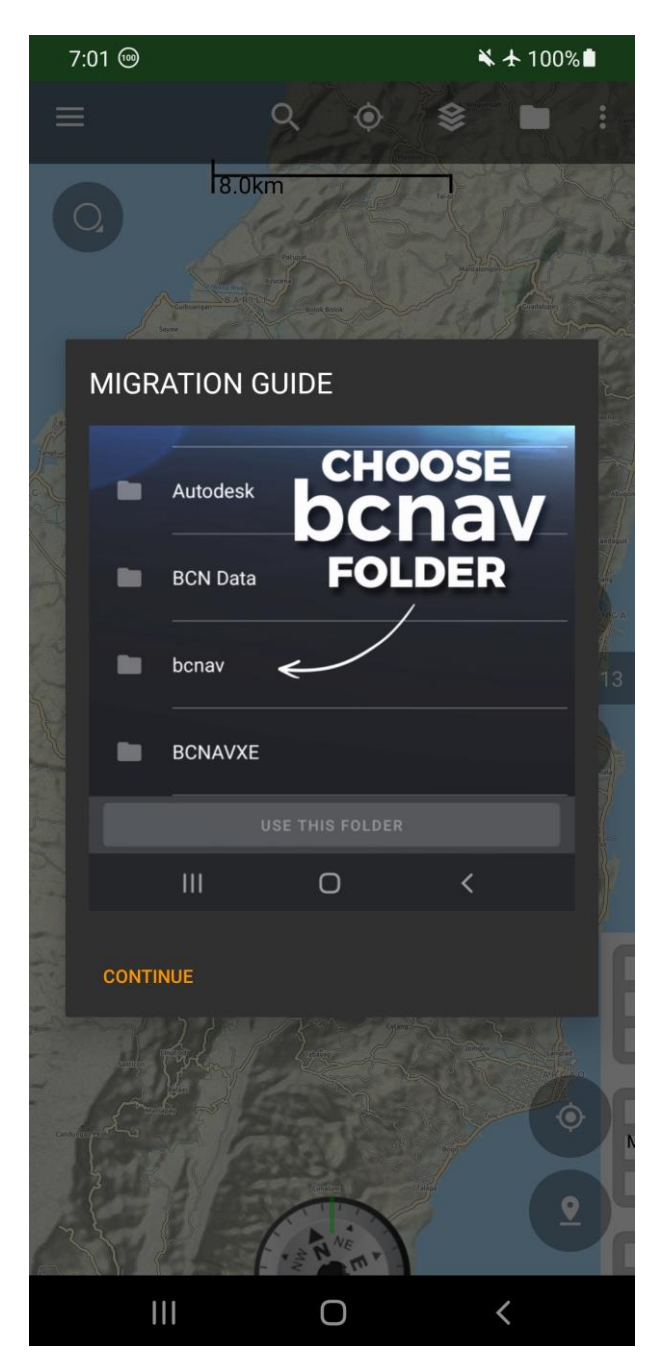

## STEP 2 : Press "MIGRATE" button. (This will take you to Android File Browser)

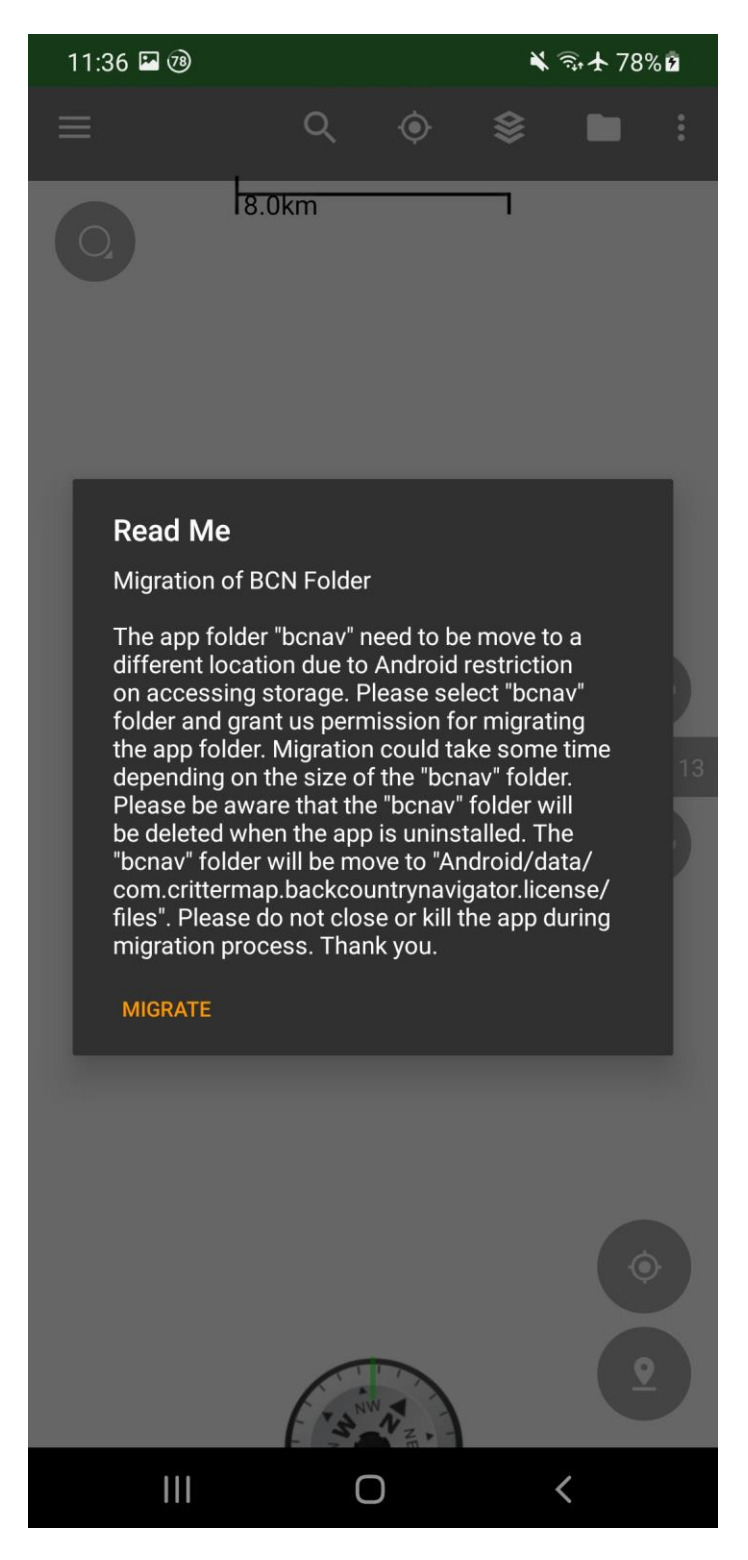

**STEP 3 :** Find **"bcnav"** folder on internal storage.

| 11:35 🕑 |     |                               |          | 🗙 🖘 🛧 79% 🖻                     |                        |          |   |
|---------|-----|-------------------------------|----------|---------------------------------|------------------------|----------|---|
| Ξ       | ≡   | Galaxy A5                     | i0s      |                                 | Đ                      | <u> </u> | : |
|         | (1) | Can't use the To protect your | his folc | ler<br>choose another<br>CREATI | folder<br>E <b>NEW</b> | FOLDER   | 4 |
|         |     | .face                         |          |                                 |                        |          |   |
| ļ       |     | Alarms                        |          |                                 |                        |          |   |
|         |     | Android                       |          |                                 |                        |          |   |
|         |     | Audiobook                     | s        |                                 |                        |          |   |
|         |     | Autodesk                      |          |                                 |                        |          |   |
|         |     | BCN Data                      |          |                                 |                        |          |   |
| (       |     | bcnav                         | >        |                                 |                        |          |   |
|         |     | BCNAVXE                       |          |                                 |                        |          |   |
|         |     |                               | JSE TH   | IIS FOLDER                      |                        |          |   |
|         |     | III                           |          | 0                               |                        | <        |   |

**STEP 4 :** Select **"bcnav"** folder and Press **"USE THIS FOLDER"** . (Note! "USE THIS FOLDER" word could be different from other Android version).

| 11:35 🗳 🕲 |                 | 🔌 🖘 🛧 78% 🖻 |   |   |  |
|-----------|-----------------|-------------|---|---|--|
| =         | bcnav           | Đ           | = | : |  |
|           | addon           |             |   |   |  |
|           | archives        |             |   |   |  |
|           | atlases         |             |   |   |  |
|           | audio           |             |   |   |  |
|           | data            |             |   |   |  |
|           | icons           |             |   |   |  |
|           | logs            |             |   |   |  |
|           | mapstyles       |             |   |   |  |
|           | out             |             |   |   |  |
|           | places          |             |   |   |  |
|           | USE THIS FOLDER |             |   |   |  |
|           | III O           |             | < |   |  |

**STEP 5 :** Press "ALLOW" button to grant us permission to access the bonav folder for migration.

|                                                | 11:35 🖪 🕲                                                    |           | ×    | 🔌 🖘 🛧 78% 🗖 |  |  |  |
|------------------------------------------------|--------------------------------------------------------------|-----------|------|-------------|--|--|--|
| Ξ                                              | =                                                            | bcnav     | Ē.   | F           |  |  |  |
|                                                |                                                              | addon     |      |             |  |  |  |
|                                                |                                                              | archives  |      |             |  |  |  |
|                                                |                                                              | atlases   |      |             |  |  |  |
|                                                |                                                              | audio     |      |             |  |  |  |
|                                                |                                                              | data      |      |             |  |  |  |
|                                                |                                                              | icons     |      |             |  |  |  |
|                                                |                                                              | logs      |      |             |  |  |  |
|                                                |                                                              | mapstyles |      |             |  |  |  |
|                                                | Allow BackCountry Navigator PRO to<br>access files in bcnav? |           |      |             |  |  |  |
| This will let BackCountry Navigator PRO access |                                                              |           |      |             |  |  |  |
|                                                |                                                              | CAI       | NCEL | ALLOW       |  |  |  |
|                                                |                                                              | III O     |      | <           |  |  |  |

After the permission granted migration will start on BCNPro app. There will be two parts in migration the first part will be on Dialogbox and other part will start on background

(Notification) once the first part is done. A notification will appear once the migration completed. **NOTE! Please do not kill the app or remove it from the recent apps.**